## EQU

### 1. IP Phone Installation

EQ-J30P supports POE supply and power adapter(DC5V0.6A).

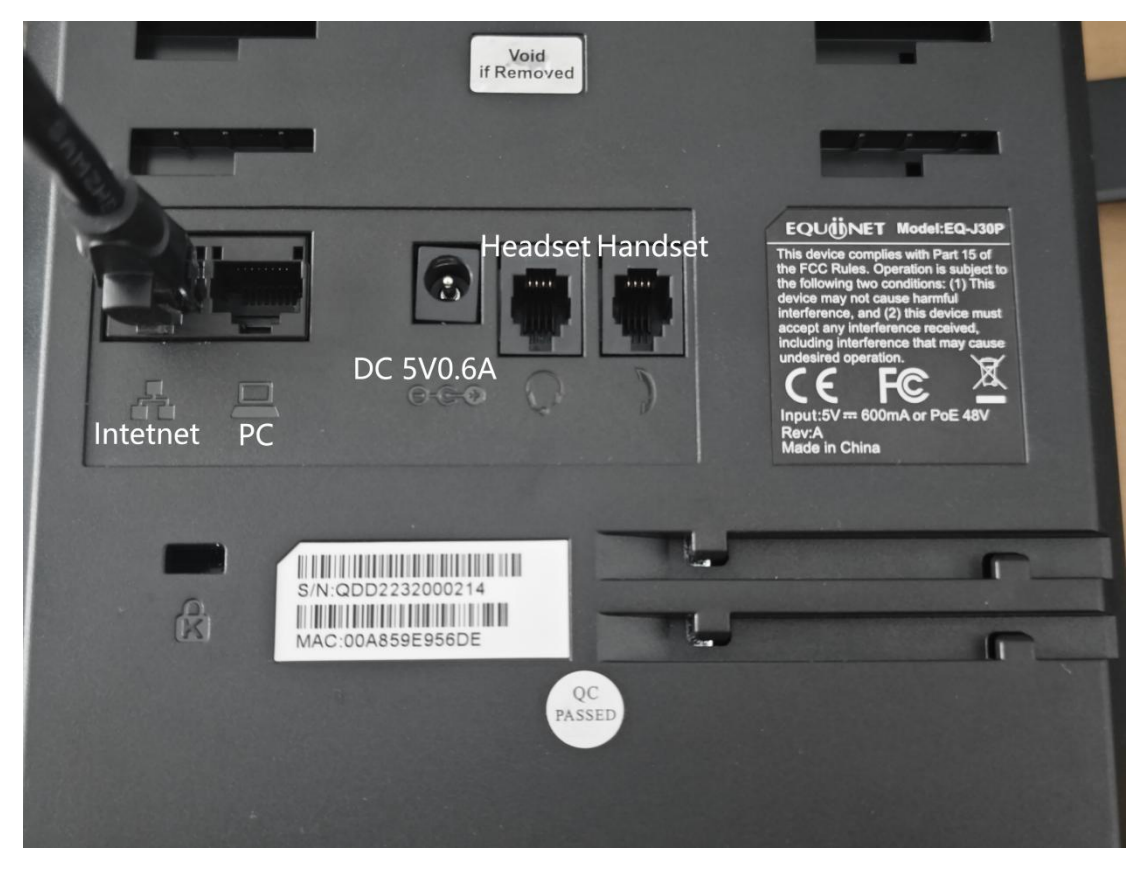

2. If connect to a POE Switch with DHCP, go to Menu>Status to check

the IP.

# EQU

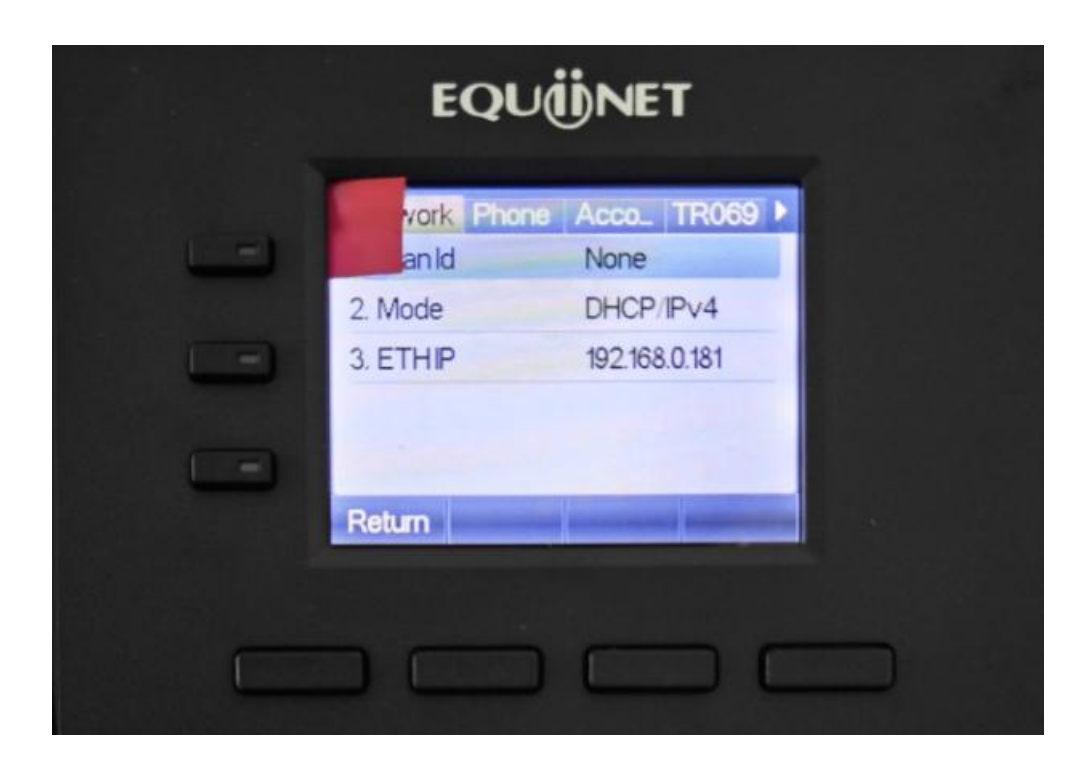

Without DHCP, unable to get a IP. We should set a IP manually. Go to

Menu>System(password:123)>Network>Network>IPv4, change the

Network mode to Static, fill in your IP.

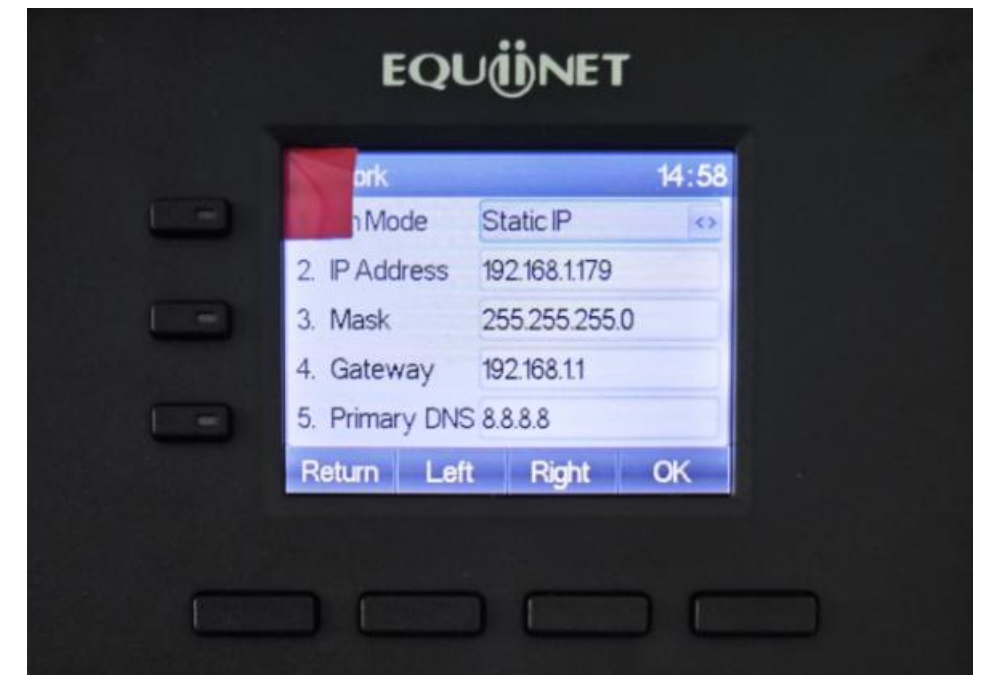

3. Enter the IP on the browser(recommend Google Chrome)

Both default username and password are admin

## EQUÜNET<sup>™</sup>

| S Login × +             |       |
|-------------------------|-------|
| → C ▲ 不安全 192.168.0.181 |       |
|                         |       |
|                         |       |
|                         |       |
|                         |       |
|                         |       |
| User:                   | admin |
| Password:               | ••••  |
|                         |       |
| Language:               |       |
|                         | Login |
|                         |       |

### 4. Network Setting.

| VoIP               | × +                                                               |                                               |                  |
|--------------------|-------------------------------------------------------------------|-----------------------------------------------|------------------|
| ← → C ▲ 不安全 192    | .168.0.181                                                        |                                               |                  |
| EQUÜNET<br>EQ-J30P |                                                                   |                                               | Default password |
|                    | Basic Service Port                                                | VPN Advanced                                  |                  |
| › System           |                                                                   |                                               |                  |
| Network            | Network Mode<br>Network Mode:                                     | IPv4 Only V                                   |                  |
| › Line             | IPv4 Network Status                                               |                                               |                  |
| › Phone settings   | IP:<br>Subnet mask:<br>Default gateway:                           | 192.168.0.181<br>255.255.255.0<br>192.168.0.1 |                  |
| > Phonebook        | MAC:                                                              | 00:a8:59:ea:8f:17                             |                  |
| > Call logs        | IPv4 Settings<br>Static IP <a> </a>                               | рнср О                                        | PPPoe O          |
| > Function Key     | IP:<br>Subnet mask:                                               | 192.168.1.179<br>255.255.255.0                |                  |
| > Application      | Default gateway:<br>Primary DNS Server:<br>Secondary DNS Server : | 192.168.1.1<br>8.8.8.8<br>202.96.134.133      |                  |
| > Security         | DNS Domain:                                                       |                                               |                  |
| › Device Log       |                                                                   | Apply                                         |                  |

5. SIP Setting

### EQUÜNET

**Line>SIP.** The picture below only for reference, fill in your actual info please. Then click on supply to save.

|                   | /                        |                 | Default passv                       | vord is in use. Please change English | 🗸 🗹 Logout ( admin ) |
|-------------------|--------------------------|-----------------|-------------------------------------|---------------------------------------|----------------------|
|                   |                          |                 |                                     |                                       | 🖌 Keep Online        |
|                   | SIP SIP Hots             | pot Action Plan | Basic Settings Paging Server        |                                       |                      |
|                   |                          |                 |                                     |                                       |                      |
| > System          |                          |                 | Username/Authentication User: E     | xtension number                       |                      |
|                   |                          |                 | Display name: Your need             |                                       |                      |
| > Network         | Line 8022@SIP' V         |                 | Server Address: IPPRX's IP          |                                       |                      |
|                   | Register Settings >>     |                 | Server Port: 5060                   |                                       |                      |
| > Line            | Line Status:             | Registered      | Activate:                           |                                       |                      |
|                   | Username:                | 80222           | Authentication User:                | 80222                                 |                      |
| > Settings        | Display name:            | 8022            | Authentication Password:            |                                       |                      |
|                   | Realm:                   |                 | Server Name:                        |                                       |                      |
| > Call List       |                          |                 |                                     |                                       |                      |
|                   | SIP Server 1:            |                 | SIP Server 2:                       |                                       |                      |
| Function Key      | Server Address:          | 192.168.0.19    | Server Address:                     |                                       |                      |
|                   | Server Port:             | 5060            | Server Port:                        | 5060                                  |                      |
| > Security        | Transport Protocol:      | UDP V           | Transport Protocol:                 | UDP V                                 |                      |
|                   | Registration Expiration: | 3600 second(s)  | Registration Expiration:            | 3600 second(s)                        |                      |
| > Device Log      | Denue Carrier Addresses  |                 | Realize Deves Converted             |                                       |                      |
|                   | Proxy Server Port:       | 5080            | Backup Proxy Server Audress:        | 5080                                  |                      |
| Security Settings | Proxy User:              | 0000            | backap moxy server rote.            | 0000                                  |                      |
|                   | Proxy Password:          |                 |                                     |                                       |                      |
| > Platform Access |                          |                 |                                     |                                       |                      |
|                   | Basic Settings >>        |                 |                                     |                                       |                      |
|                   | Codecs Settings >>       |                 |                                     |                                       |                      |
|                   |                          |                 | Current Software Version: 2.12.44.6 |                                       |                      |
|                   |                          |                 |                                     |                                       |                      |

It can also be configured on the phone

EQUIDENT

15:02

egistration

egistration

egistration

egistration

egistration

egistration

egistration

egistration

egistration

egistration

egistration

egistration

egistration

egistration

egistration

egistration

egistration

egistration

egistration

egistration

egistration

egistration

egistration

egistration

egistration

egistration

egistration

egistration

egistration

egistration

egistration

egistration

egistration

egistration

egistration

egistration

egistration

egistration

egistration

egistration

egistration

egistration

egistration

egistration

egistration

egistration

Go to Menu>System(Password:123)>Accounts,select a SIP to configure.

#### **Codecs Settings**

Audio Codecs. If you do not use such G.722 codecs etc. We recommend only enable G.711U&G.711A.

# EQUÜNET

| EQUÜNET<br>EQ-J30P |                                                 |             |           | 1997 - 1997      | Default pas    | sword is in u |
|--------------------|-------------------------------------------------|-------------|-----------|------------------|----------------|---------------|
|                    | SIP                                             | SIP Hotspot | Dial Plan | Action Plan      | Basic Settings | RTCP-XR       |
| > System           |                                                 |             |           |                  |                |               |
| > Network          | Line 1004                                       | l@SIP1 ✓    |           |                  |                |               |
| > Line             | Register Setting<br>Basic Settings >            | ıs >><br>∙> |           |                  |                |               |
| › Phone settings   | Codecs Settings                                 | >> ←        |           |                  | -              |               |
| > Phonebook        | Disabled Co<br>G.726-16<br>G.726-24<br>G.726-32 | decs:       |           | G.711U<br>G.711A | ed Codecs:     |               |
| → Call logs        | G.726-40<br>G.723.1<br>G.729AB                  |             | F         |                  |                | -             |
| › Function Key     | Advanced Settin                                 | igs >>      |           |                  |                |               |
| Application        | SIP Global Setti                                | ngs >>      | Apply     |                  |                |               |
| > Security         |                                                 |             |           |                  |                |               |
| > Device Log       |                                                 |             |           |                  |                |               |

6. Volume Setting. Menu>Basic>Voice Volume

|   | EQUIINET    |         |       |  |
|---|-------------|---------|-------|--|
|   | Setting     |         | 15:03 |  |
|   | andset      | 9       | 0     |  |
|   | 2. Handfree | 5       | 0     |  |
| - | 3. Headset  | 5       | 0     |  |
|   |             |         |       |  |
|   | Return Let  | t Right | ОК    |  |
|   |             |         |       |  |
|   |             |         |       |  |